### 年会費クレジット決済の方法

Click

# 1. パーソナルウェブへログイン

一般社団法人

#### パーソナルウェブ(https://member.naika.or.jp/member/sec/naislogin.aspx?msg=)

**日本内科学会** The Japanese Society of Internal Medicine 日本内科学会Personal Webへのログインベージです。 会員IDとバスワードを入力してお進みください。

### ※ご注意※

- 会員番号と会員IDは異なります。
- はじめてご利用の場合、"会員ID"と"初回バスワード"でログインしてください。
   ※会員IDと初回パスワードの情報は、会員証郵送時(H20年4~5月頃)のカード台 紙に記載されています。

#### 【会員パーソナル】サービスのお知らせ

日本内科学会"会員パーソナルWeb"は、一般社団法人日本内科学会会員に限りご利用できるサービスです。

"会員パーソナルWeb"では会員本人による登録基本情報や認定単位情報の照会・変更などが可 能です。

また、今後は各種サービスを順次提供する予定です。

利用規約にご同意の上、ぜひご利用ください。

| 会員DD  | 101<br>会員IDの"101-"は除いて入力してくださ<br>い。 |
|-------|-------------------------------------|
| パスワード |                                     |

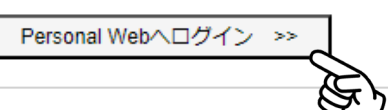

会員ID・パスワード

入力後Clickで表示

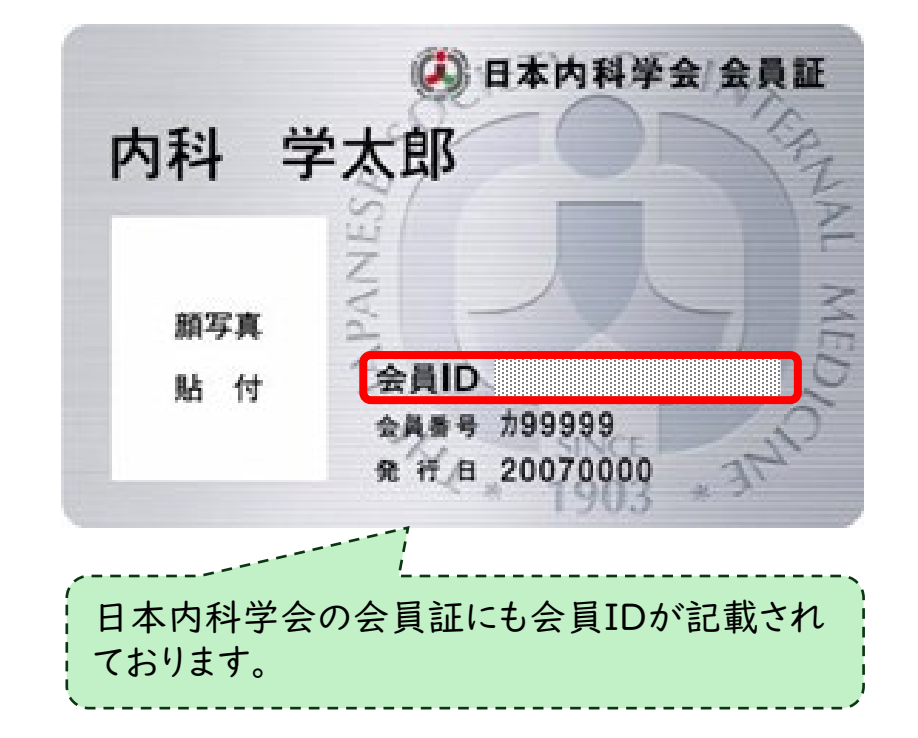

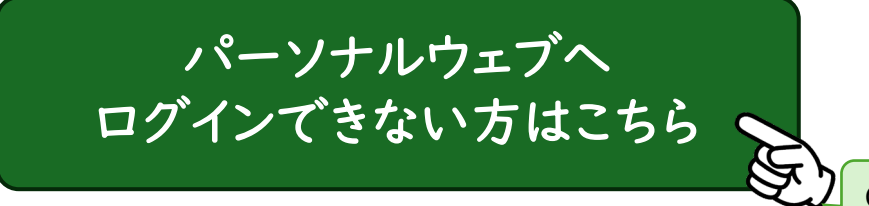

# 2. 会費納入状況から決済画面への移動

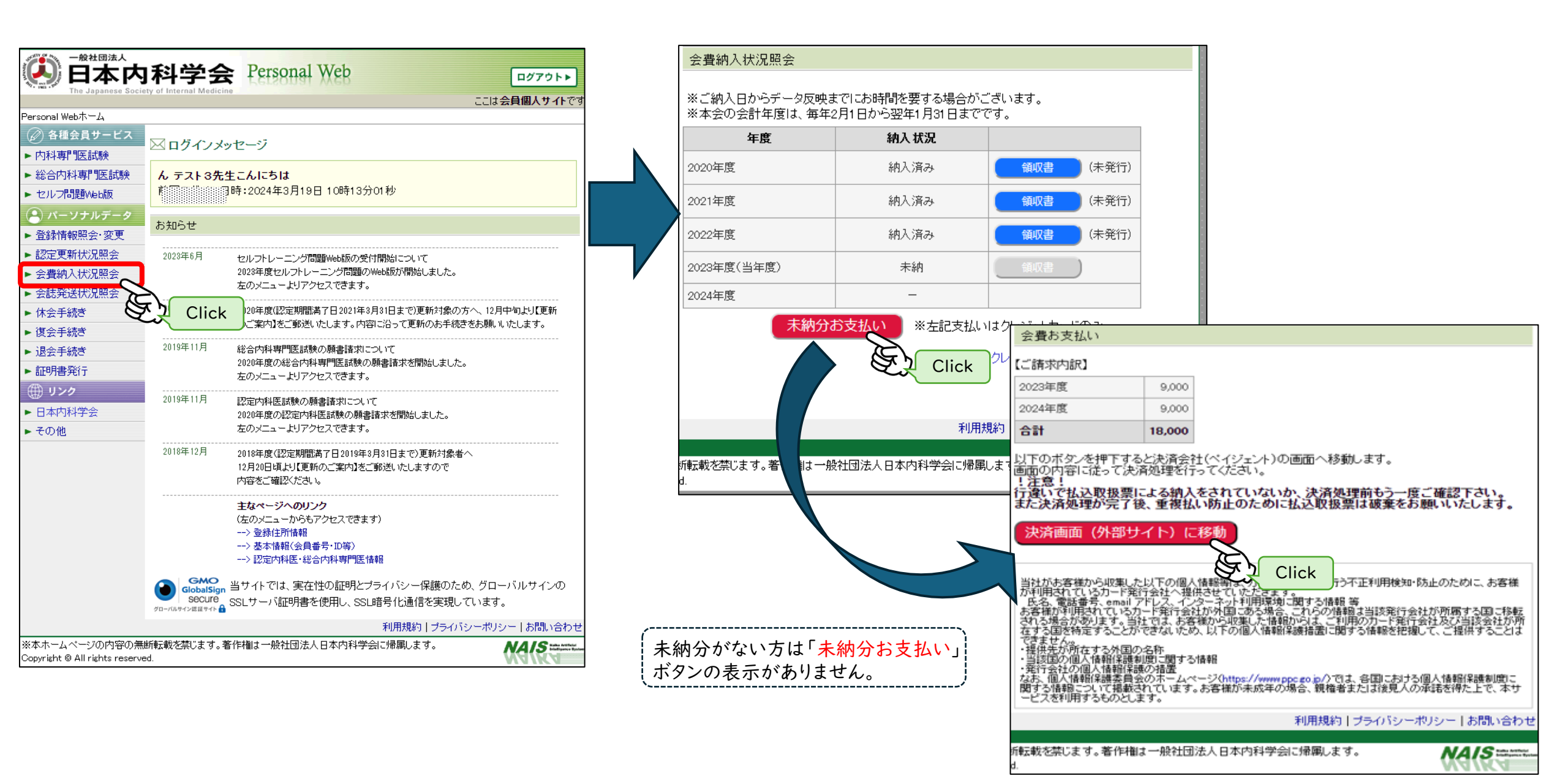

### 3. クレジット決済画面

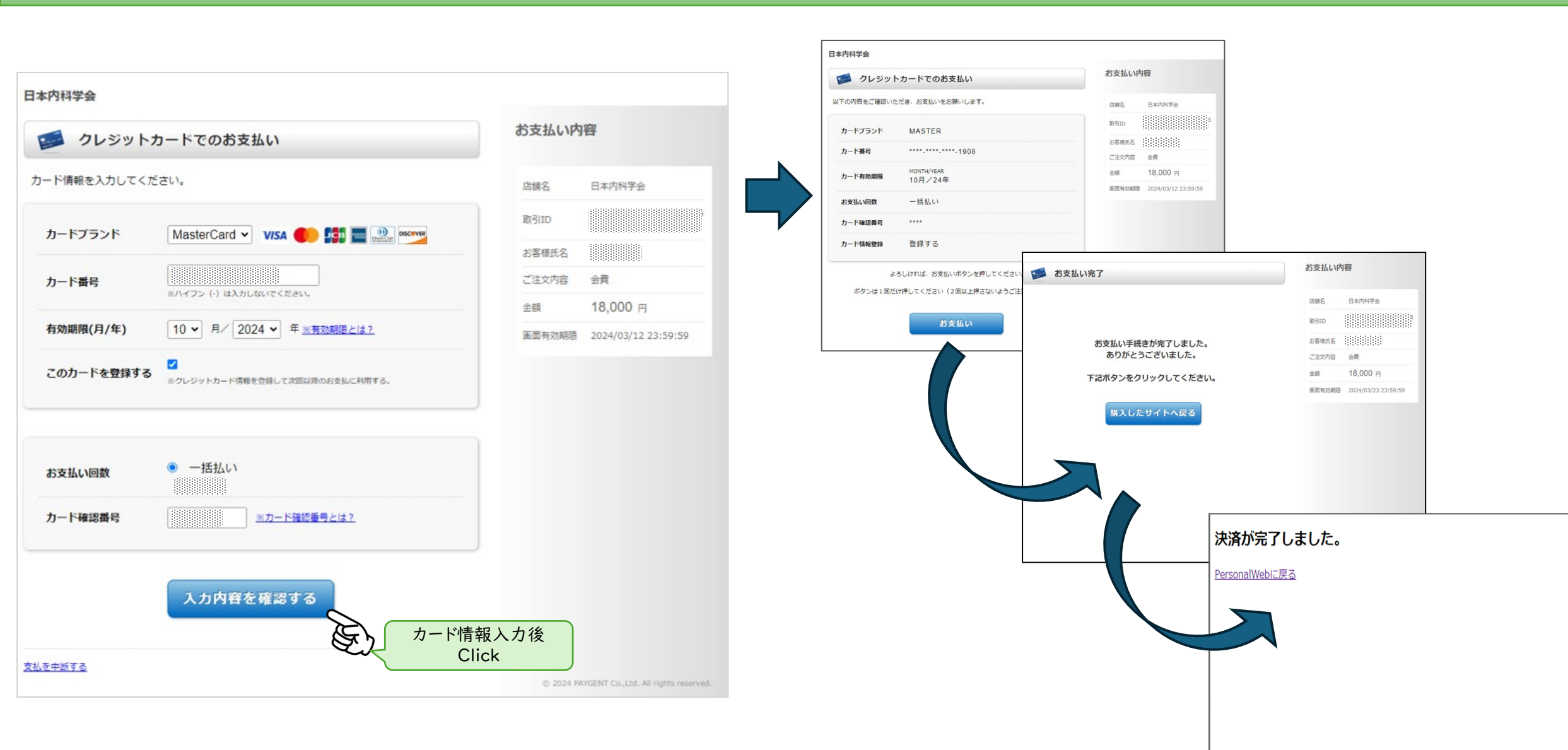

利用規約|ブライバシーボリシー|お問い合わせ

NAIS

| 一般社团法人<br>日本内科学会 Personal Web                                                                                                    | 会費納入状況                     | 況照会                                  |                                          |              |
|----------------------------------------------------------------------------------------------------|----------------------------|--------------------------------------|------------------------------------------|--------------|
| The Japanese Society of Internal Medicine<br>ここは会員個人サイトです<br>Personal Webホーム > パーソナルデータ:会費納入状況照会                                                                                                    | <br>   ※ご納入日か<br>   ※本会の会計 | いらデータ反映までにお時間を要う<br>十年度は、毎年2月1日から翌年1 | する場合がございます。<br>月31日までです。                 |              |
| ② 各種会員サービス     △ #+→ +↓↓     △     △     △     →     →     →     →     →     →     →     →     →     →     →     →     →     →     →     →     →     →     →     →     →     →     →     →     →     →     →     →     →     →     →     →     →     →     →     →     →     →     →     →     →     →     →     →     →     →     →     →     →     →     →     →     →     →     →     →     →     →     →     →     →     →     →     →     →     →     →     →     →     →     →     →     →     →     →     →     →     →     →     →     →     →     →     →     →     →     →     →     →     →     →     →     →     →     →     →     →     →     →     →     →     →     →     →     →     →     →     →     →     →     →     →     →     →     →     →     →     →     →     →     →     →     →     →     →     →     →     →     →     →     →     →     →     →     →     →     →     →     →     →     →     →     →     →     →     →     →     →     →     →     →     →     →     →     →     →     →     →     →     →     →     →     →     →     →     →     →     →     →     →     →     →     →     →     →     →     →     →     →     →     →     →     →     →     →     →     →     →     →     →     →     →     →     →     →     →     →     →     →     →     →     →     →     →     →     →     →     →     →     →     →     →     →     →     →     →     →     →     →     →     →     →     →     →     →     →     →     →     →     →     →     →     →     →     →     →     →     →     →     →     →     →     →     →     →     →     →     →     →     →     →     →     →     →     →     →     →     →     →     →     →     →     →     →     →     →     →     →     →     →     →     →     →     →     →     →     →     →     →     →     →     →     →     →     →     →     →     →     →     →     →     →     →     →     →     →     →     →     →     →     →     →     →     →     →     →     →     →     →     →     →     →     →     →     →     →     →     →     →     →     →     →     →     →     →     →     →     →     →     →     →     → | 年                          | 度 納入状                                | 況                                        |              |
| <ul> <li>▶ 内科専門医試験</li> <li>▶ 総合内科専門医試験</li> <li>2024/03/18に18.000円がクレジット決済されています。</li> </ul>                                                                                                    | 2023年度                     | 納入済                                  | み 領収書                                    | (未発行)        |
| <ul> <li>レルフ問題Web版</li> <li>レレフ問題Web版</li> </ul>                                                                                                    | 2024年度(当年                  |                                      | み 領収書                                    | ) (未発行)      |
| <ul> <li>         ・・・・・・・・・・・・・・・・・・・・・・・・・・・・・</li></ul>                                                                                                    | 2025年度                     |                                      |                                          |              |
| <ul> <li>         ・認定更新状況照会         <ul> <li>             会費納入状況照会             <ul> <li>                 会費納入状況照会                 </li> <li>                 会費納入状況照会                 </li> <li>                 会費納入状況照会                 </li> <li>                 会費納入状況照会                 </li> <li>                 会費給助入状況照会                 </li> <li>                 会議発徒状況照会                 </li> <li>                       会議発送状況照会                      </li> <li></li></ul></li></ul></li></ul>                                                                                                    |                            |                                      |                                          |              |
| <ul> <li>▶ 休会手続き</li> <li>▶ 復会手続き</li> <li>▶ 退会手続き</li> <li>▶ 退会手続き</li> </ul>                                                                                                    |                            |                                      |                                          |              |
|                                                                                                    |                            |                                      |                                          |              |
| <ul> <li>● 日本内科学会</li> </ul>                                                                                                    |                            |                                      |                                          |              |
| ► その他 利用規約   プライバシーボリシー   お問い合わせ                                                                                                    |                            |                                      | 利用規約 ブライバシー>                             | ポリシー   お問い   |
| ※本ホームページの内容の無断転載を禁じます。著作権は一般社団法人日本内科学会に帰属します。<br>Copyright © All rights reserved.                                                                                                    | ー<br>転載を禁じます               | <br>「。著作権は一般社団法人日本内和<br>             | 斗学会に帰属します。                               | NAIS         |
| クレジットカードラ                                                                                                    | 。<br>快済の反映までに<br>+ +       | <b>こ</b> 、 未                         | 納分がない方は「 <mark>未納?</mark><br>タンの表示がありません | かお支払い」<br>/。 |

30分ほどかかります。